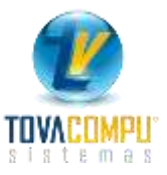

## CAJA CHICA

Caja chica nos permite tener el control de los gastos menores en nuestra Empresa, de manera ordenada y sencilla de registrar. Los documentos a registrar pueden ser de sustento tributario o recibos internos de la Empresa.

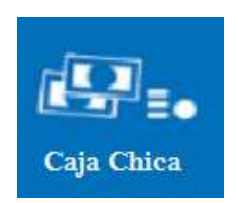

Presenta el siguiente menú:

| MOD_CAJACHICA - tova - VisualFAC v1 |
|-------------------------------------|
| Definicion de cajas chicas          |
| Administrar cajas                   |
| Grupos                              |
| Crear items                         |
| Salir del módulo                    |
|                                     |

1. Definición de cajas chicas. Definicion de cajas chicas

Empezamos definiendo los diferentes fondos de caja chica existentes en la Empresa.

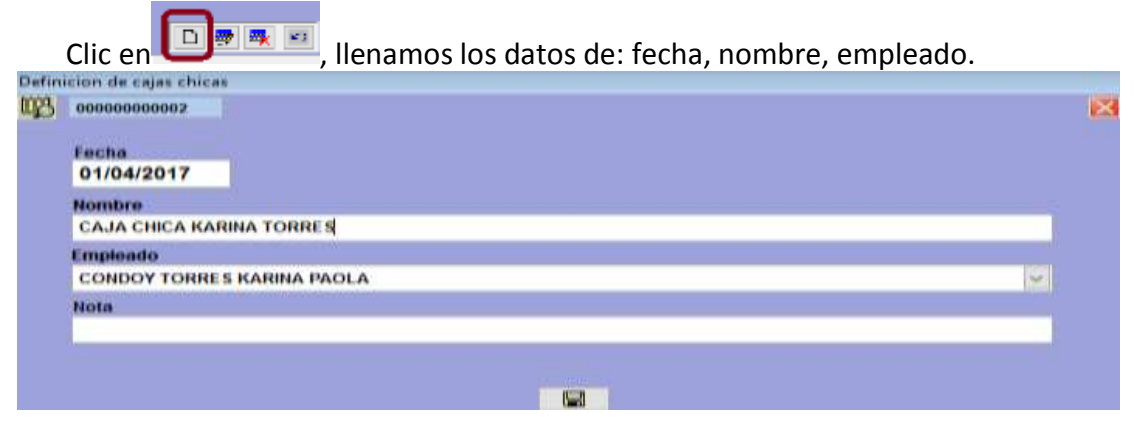

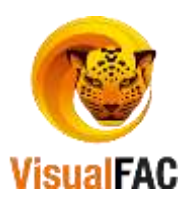

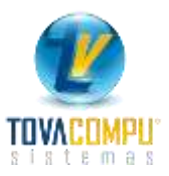

|   | Definicion de ca              | jas chicas                                                                                                    |                                  |                          |         |
|---|-------------------------------|----------------------------------------------------------------------------------------------------|----------------------------------|--------------------------|---------|
| 8 | AIBICIDIEIFIGIHI              | I D IKILIMINIO                                                                                                    |                                  |                          |         |
|   | Id                            | Fecha                                                                                                    | Nombre                           | Responsable              | -       |
|   | 000000000002                  | 01/01/2017                                                                                                    | KARINA CONDOY                    | CONDOY TORRES KARY PAOLA | a COLES |
|   | 000000000000                  | 04/02/2047                                                                                                    | PAOLA CONDOV                     | EMPLEADO 4               |         |
|   | 000000000004                  | 01/04/2017                                                                                                    | CAJA KARINA TORRES               | CONDOY TORRES KARY PAOLA |         |
|   |                               |                                                                                                    |                                  |                          |         |
| - |                               |                                                                                                    |                                  |                          |         |
| - | -                             |                                                                                                    |                                  |                          |         |
| - | -                             |                                                                                                    |                                  |                          |         |
|   | -                             |                                                                                                    |                                  |                          | 10      |
| - |                               |                                                                                                    |                                  |                          |         |
| - |                               |                                                                                                    |                                  |                          |         |
|   | -                             |                                                                                                    |                                  |                          |         |
|   | -                             |                                                                                                    |                                  |                          |         |
| - |                               |                                                                                                    |                                  |                          |         |
|   |                               |                                                                                                    |                                  |                          |         |
|   |                               |                                                                                                    |                                  |                          |         |
|   |                               |                                                                                                    |                                  |                          | *       |
|   | · 4                           |                                                                                                    |                                  |                          |         |
|   |                               |                                                                                                    | Incommon [ dish [ rest ] [ rest] |                          |         |
|   | and the other states the same | and the second second s |                                  |                          |         |
| v | 111111 P.2552 (11) 3 8 9 8    | and the second second                                                                                                    | 10                               |                          |         |

## 2. Crear Ítems.

En esta opción registramos el nombre del ítem de gasto que utilizaremos. Llenamos los campos siguientes:

- Código.
- Nombre.
- Cuenta contable a la que pertenece el ítem.
- Selección si es con IVA.
- Si este ítem pertenece al gasto; y,
- Si este ítem es de servicio.

Los registrados hechos desde esta opción se guardarán en la tabla de ítem tradicional.

3. Administrar cajas.

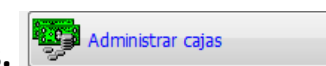

En esta opción es donde se concentra el manejo y control de caja chica. Importante indicar que los procesos a seguir son: Apertura de caja, registro de gastos (sin documento y con documento), liquidación y reposición de caja chica.

Como se ve en la siguiente imagen en la **parte superior** están todos los fondos de caja chica registrados. Adicional a los datos básicos ya registrados encontramos:

- El valor de la apertura de la caja.
- Los valores totales ingresados por compras.
- Opción para visualizar reporte de documentos ingresados por compras.
- Valores totales ingresados solo por vales (recibos).
- Opción para revisión de reporte de registros hechos por vales.
- Valores totales que suman vales (sin sustento) y compras (con sustento); y,
- Saldo de la caja chica a la fecha.

| <b>9</b>                                   |                     |                            |                |               |                   |         |    |            |     |             | le  | (I) (I) (I) (I) (I) (I) (I) (I) (I) (I) |
|--------------------------------------------|---------------------|----------------------------|----------------|---------------|-------------------|---------|----|------------|-----|-------------|-----|-----------------------------------------|
| 09/04/2017                                 | 09/04/2017          | M                          |                | Todos         |                   |         | i. | IN COFFICE | 111 | K K MINIOPA |     | jujv (w) # (z)                          |
| ld                                         | Fecha               | Nombre                     |                | Responsable   | Valor             | Compras | С  | No vales   | V.  | Utiizado    | CA  | Saldo +                                 |
| • 0000000000                               | 01/04/2017          | CAJA CHIGA KARINA          | CONDOVICO      | NDOY TORRE    | 100.00            | 0.00    |    | 0.00       |     | 0.0         | 0 🗆 | 100.00                                  |
| 4                                          |                     |                            |                |               |                   |         |    |            |     |             |     | 3                                       |
| Registro de vo                             | Hes Regis           | to de compres              |                |               |                   | 0,00    |    | 0.00       |     | 0.00        |     | 0.00                                    |
| Id<br>000000000000000000000000000000000000 | Fecha<br>01/04/2017 | Tipo documento<br>APERTURA | Debe<br>100.00 | Haber<br>0.00 | Saldo (<br>100.00 |         |    |            |     |             |     |                                         |
|                                            |                     |                            |                |               |                   |         |    |            |     |             |     | . *                                     |
| 14                                         |                     |                            | 100.0          | 00            | 0.00              | 100.00  |    |            |     |             |     |                                         |
| Aparturer caj                              |                     |                            |                |               |                   |         |    |            | 1   | meneo 🐣     | 國局  | Rev.                                    |

Como podemos ver en la parte inferior de la imagen, tenemos el detalle identificado por

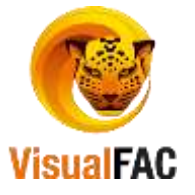

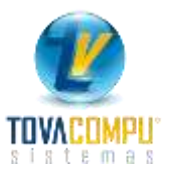

tipo de documento, de los movimientos de caja chica, como lo son: Apertura (una sola vez), liquidación y reposición (cada que se tenga que reponer caja chica).

87

**a. Apertura de caja.- Apertura caja** Esta opción genera un comprobante de egreso, afectando las cuentas contables que se muestran en la imagen siguiente.

| A       | No Secuer  | tiaFecha<br>01/04/2017                                                                                           | Seleccione   | Develocion d | e asticipos : | CLENTES                                 | Reformate | 158                   | 1              |                     | Código              | Tell.    | 8.11 |
|---------|------------|----------------------------------------------------------------------------------------------------|--------------|--------------|---------------|-----------------------------------------|-----------|-----------------------|----------------|---------------------|---------------------|----------|------|
| mbn     | CONDOY TOR | RES KARINA PAO                                                                                                   | LA           |              |               |                                         |           |                       |                |                     |                     |          |      |
| nicilio |            |                                                                                                    |              |              |               |                                         |           | 1                     |                |                     |                     |          |      |
| Nota    | PERTURA DE | EFONDO DE CAJA                                                                                                   | CHICA        |              |               |                                         | 0         | Agarmtu<br>100742     | 1 1 1          | 1.0000              | -                   |          |      |
| Docs.   |            |                                                                                                    |              |              |               |                                         | - Ser     | e y Numero            | +              |                     | ins [1]             | 17 15 er |      |
| Enlac   | e l        |                                                                                                    | Nota         |              |               | Importe                                 |           | And the second second | 0              | uenta               | William Danier Mari |          | _    |
|         | APER       | TURA DE FONDO I                                                                                                  | E CAJA CHICA |              | -             | 100.00                                  | AJA CHICA |                       |                |                     |                     |          | 14   |
| -       |            | and the second second second second second second second second second second second second second second second |              |              | -             |                                         | 1994      |                       |                |                     |                     |          |      |
|         | 24         |                                                                                                    |              |              |               |                                         |           |                       |                |                     |                     |          | _    |
|         |            |                                                                                                    |              | -            | Total         | 100.00 Recaud                           | Gaste     | 22                    | m D 4          | <b>1111</b>         | M. traesa           | ectile 2 | Comp |
| ilace . | Tipo       | Cuenta Bancar                                                                                                    | ne Note      | Nombre       | NO.           | Mencimienti                             | Importe   |                       |                | Cuenta              |                     |          | _    |
| 1       | CHEQUE     | CTA. AH. BCO LO.                                                                                                 | N            | CONDOM JOB   | 000158        | 01/04/2017                              | 100.00    | BANCOLO               | A CTA, AH, No. | 2901885709          |                     |          | 16   |
|         |            |                                                                                                    |              |              |               | S                                       |           |                       |                |                     |                     |          |      |
|         |            | 1                                                                                                    |              |              | ă.            | - C - C - C - C - C - C - C - C - C - C | -         |                       |                |                     |                     |          |      |
| inico   |            | Ho. Do                                                                                                    | C.8.         |              |               |                                         |           | Total                 |                | and a second second |                     |          |      |
|         |            | 00011                                                                                                    | 8            |              | E We          | culado con banco                        | an @ 01   |                       | 100.00         | Productional Chr    | 1000                |          |      |
|         |            |                                                                                                    |              |              | ADD           |                                         |           |                       |                |                     | 120.00              |          |      |
|         |            |                                                                                                    |              |              |               |                                         |           |                       |                | 1770                |                     |          |      |
|         |            |                                                                                                    |              |              |               |                                         |           | 847                   |                | 200                 |                     |          |      |

**b.** Registro de vales y compras Registro de vales Registro de compras - Para ello seleccionamos la caja que necesitemos, luego clic en la opción que corresponda:

**Registro de Vales.-** Registro simple de un gasto que no tenga sustento tributario.

- Proveedor.
  - Ítem; y,

| - Valor.              |                         |                       |       |
|-----------------------|-------------------------|-----------------------|-------|
| 🔇 CAJACHICA_CAJAVALES |                         |                       | - 0 💌 |
| 00000000025           |                         |                       |       |
|                       |                         |                       |       |
| Caja chica            |                         | Secuencia             | Saldo |
| CAJA CHICA KARI       | NA CONDOY               | ~ 00000000            | 4 0   |
| Fecha Provee          | dor                     |                       |       |
| 01/04/2017 CAJA       | CHICA (DOCUMENTOS SIN F | FACTURA) (CAJA CHICA) | ~     |
| ltem as               | ociado                  |                       |       |
| PERI                  | ODICO                   |                       | ~     |
| 5.01.03.05.03         | PERIODICO               |                       |       |
| Valor<br>15.00        | Grupo                   |                       |       |
| Note                  |                         |                       |       |
| Nota                  |                         |                       | ^     |
| ,                     |                         |                       | ~     |
|                       |                         |                       |       |
|                       |                         |                       |       |

**Registro de Compras.**- Aquí se abre la pantalla tradicional de nueva compra, donde se registran los datos normales de una compra de gasto.

En cualquier momento Usted podrá consultar los movimientos y saldos a la fecha de la caja seleccionada:

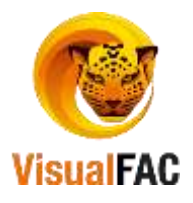

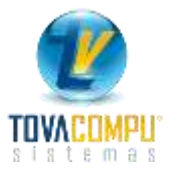

| - |                 |               |                                     |               |        |         |   |                      |       | 122201000010000   | 1     | e) # (       | 13 |
|---|-----------------|---------------|-------------------------------------|---------------|--------|---------|---|----------------------|-------|-------------------|-------|--------------|----|
|   | 10/04/2017      | 10/04/2017    | ×                                   | Todos         | *      |         | 1 | A  \$  C D E  *  0 + | 4(5)3 | K L MIN OP        | Q # S | T [U]V [W[X] |    |
| H | ld<br>000000000 | Fecha         | Nombre<br>CA IA CHICA KARINA CONDOX | Responsable   | Valor  | Compras | c | No. vales            | V     | Utilizado<br>79.9 | CA    | Saldo        | •  |
| 1 |                 | on one of the |                                     | CONDUCTIONNEL | 100.00 | 0.00    | 1 |                      | -     |                   | L     | 20.10        |    |

|                                       | 104         |            |                         |                                       |             |                          |          |                        |                        |
|---------------------------------------|-------------|------------|-------------------------|---------------------------------------|-------------|--------------------------|----------|------------------------|------------------------|
| Secuencia                             | Fecha       |            | Proveedor               |                                       | Valor       | No                       | la       | Cuenta                 | Item asociado          |
| 1000000004                            | 01/04/2017  | CAJA CHICA | (DOCUMENTOS             | SIN FACTU                             | 15.00       | Memo                     |          | 5.01.03.05.03          | PERIODICO              |
| 000000005                             | 02/04/2017  | CAJA CHICA | (DOCUMENTOS             | SIN FACTU                             | 25.00       | Memo                     |          | 5.01.06.01.02          | REFRIGERIOS            |
| 100000001                             | 10/04/2017  | LUZURIAGA  | ESPINOZA GUID           | O HONORIC                             | 39.90       | memo                     |          | 5.01.03.05.02          | SUMINISTROS DE OFICINA |
| No. fecture<br>No. Vales<br>TOTAL GAS | is<br>stos: | 1 S<br>2 S | 39.90<br>40.00<br>79.90 | Valor caja<br>Retencion<br>Total caja | chica<br>es | 100.00<br>0.00<br>100.00 | SALDO CA | ija Chica:<br>Reponer: | 20.10<br>79.90         |

## LISTADO DE GASTOS DE CAJA CHICA

CAJA:

| SECUENCIA | FE CHA     | PROVEEDOR                            | VAL OR | (             | GASTO                  |
|-----------|------------|--------------------------------------|--------|---------------|------------------------|
| 000000004 | 01/04/2017 | CAJA CHICA (DOCUMENTOS \$IN FACTURA) | 15.00  | 5.01.03.05.03 | PERIODICO              |
| 000000005 | 02/04/2017 | CAJA CHICA (DOCUMENTOS \$IN FACTURA) | 25.00  | 5.01.06.01.02 | REFRIGERIOS            |
| 00000001  | 10/04/2017 | LUZURIAGA ESPINOZA GUIDO HONORIO     | 39.90  | 5.01.03.05.02 | SUMINISTROS DE OFICINA |
|           |            | TOTALES:                             | 79.90  |               |                        |
|           |            | L                                    |        |               |                        |

Como podemos ver el reporte de gastos es el respaldo para la reposición, junto con los documentos físicos existentes.

4. **Reposición caja chica** Reposición <CAJA CHICA>.- Para realizar la reposición se selecciona la caja a reponer y se da cli en la opción indicada. Al realizar el proceso de reposición de caja chica, el sistema le genera dos registros contables.

- a. Liquidación.- Donde contabiliza todos los gastos que intervinieron, agrupados o detallados por registro, contra la cuenta caja chica. Este genera un registro directo en libro diario.
- b. Reposición.- En la reposición se reembolsa el dinero gastado por el responsable de caja chica, intervienen la cuenta caja chica contra el efectivo o el cheque. Este genera un comprobante de egreso. A continuación se muestra una imagen, como vista previa de como quedarían los registros contables.

Es importante tomar en cuenta los campos a llenar antes de presionar comprobante de reposición:

En el caso de emitir un cheque para la reposición, es necesario elegir con que cuenta bancaria, verificar si el número de cheque es el correcto, la fecha de la emisión del cheque y por último la nota del asiento contable, que será la misma del comprobante de egreso.

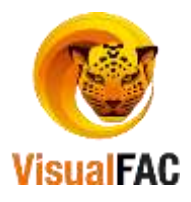

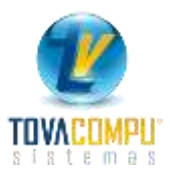

Clic en:

| Secuencia                                                                                                    | Fecha                                                   | 1                                                                | Proveedor         |                                                                  | Valor          |       | Nota                                                                                                    | Cuenta                                                                                                    | Item as                                                                         | ociado              |                |
|----------------------------------------------------------------------------------------------------|---------------------------------------------------------|------------------------------------------------------------------|-------------------|------------------------------------------------------------------|----------------|-------|----------------------------------------------------------------------------------------------------|----------------------------------------------------------------------------------------------------|---------------------------------------------------------------------------------|---------------------|----------------|
| 0000000004                                                                                                    | 01/04/2017                                              | CAIA CHICA                                                       | DOCUMEN           | NTDS SIN F/                                                      | 15.00          | Memo  |                                                                                                    | 5 01 03 05 03                                                                                                    | PERIODICO                                                                       |                     | -              |
| 0000000005                                                                                                    | 02/04/2017                                              | CAJA CHICA                                                       | DOCUMEN           | NTOS SIN FA                                                      | 25.00          | Memo  |                                                                                                    | 5.01.06.01.02                                                                                                    | REFRIGERIOS                                                                     |                     |                |
| 000000001                                                                                                    | 10/04/2017                                              | LUZURIAGA E                                                      | SPINOZA           | GUDO HON                                                         | 39.90          | mento |                                                                                                    | 5.01.03.05.02                                                                                                    | SUMMISTROS D                                                                    | E OFICINA           |                |
|                                                                                                    |                                                         |                                                                  |                   |                                                                  |                |       |                                                                                                    |                                                                                                    |                                                                                 |                     |                |
|                                                                                                    |                                                         |                                                                  |                   |                                                                  |                |       | -                                                                                                    |                                                                                                    |                                                                                 |                     |                |
|                                                                                                    |                                                         |                                                                  |                   |                                                                  |                |       |                                                                                                    |                                                                                                    |                                                                                 |                     |                |
| TENTO DE 1100                                                                                                    | IDACION DE GA                                           | ISTOS                                                            |                   |                                                                  |                | 1     | ASJENTO DE REPOSICION                                                                                                    | IDE GASTINS                                                                                                    | -                                                                               |                     |                |
| TENTO DE LIQU                                                                                                    | IDACION DE G                                            | ASTOS                                                            |                   | Debe                                                             | htaber         |       | ASIENTO DE REPOSICION                                                                                                    | I DE GASTOS                                                                                                    | 2                                                                               | Deba                | Haber          |
| Codigo                                                                                                    | PERIÓDIO                                                | Cuenta                                                           |                   | Debe<br>15.00                                                    | Haber          | -     | ASIENTO DE REPOSICION                                                                                                    | I DE GASTOS<br>CUH                                                                                                    | 2                                                                               | Debe<br>79.9        | Haber          |
| Codigo<br>D1 03 05 03<br>01 06 01 02                                                                                                    | PERIÓDIC<br>REFRIGE                                     | Cuenta<br>Cuenta<br>DO<br>RIOS                                   |                   | Debe<br>15.00<br>25.00                                           | Haber          |       | ASIENTO DE REPOSICION<br>Código<br>101010102 CU                                                                                                    | NDE GASTOS<br>CUH<br>AJA CHICA<br>NICO LOJA CTA. C                                                                                        | E No. 2900345507                                                                | Dete<br>.79.9       | Haber          |
| Codigo<br>D1 03 05 03<br>01 05 01 02<br>01 05 01 02                                                                                                    | PERIÓDIC<br>REFRIGE<br>SUMINIST                         | Cuenta<br>Cuenta<br>DO<br>RIOS<br>ROS DE OFICIN                  | IA.               | Debe<br>15.00<br>25.00<br>39.90                                  | Haber          |       | ASIENTO DE REPOSICION<br>C680ps<br>101.01.01.02 CA<br>1.01.01.02.01 BA                                                                                                    | NDE GASTOS<br>CUH<br>RJA CHICA<br>NNCO LOJA CTA. C                                                                                        | Ta<br>TE No 2900345507                                                          | Debe<br>, 79.9      | Haber          |
| Codigo<br>D1 03 05 03<br>01 05 01 02<br>01 05 01 02<br>01 03 05 02<br>01 01 01 01 02                                                                                                    | PERIÓDIX<br>PERIÓDIX<br>REFRIGE<br>SUNIVIST<br>CAUA CHI | Cuenta<br>CO<br>RIOS<br>TROS DE OFICIN<br>CA                     | 14                | 0+0+<br>15.00<br>25.00<br>39.90                                  | Haber<br>79.90 |       | ASIENTO DE REPOSICION<br>Codigo<br>1 01 01 01 02 CA<br>• 1 01 01 02 01 BA<br>-                                                                                                    | I DE GASTOS<br>COM<br>AJA CHICA<br>NHCO LOJA CTA. C                                                                                       | ts<br>E No. 2900345507                                                          | Dese<br>. 79.9      | Haber<br>,78.1 |
| Codigo<br>D1030503<br>01030503<br>01050102<br>101030502<br>101010102                                                                                                    | PERIÓDIO<br>PERIÓDIO<br>REFRIGE<br>SUMMEST<br>CAJA CHI  | Coenta<br>Coenta<br>20<br>RIOS<br>TROS DE OFICIN<br>CA           | ik.               | 0408<br>15.00<br>25.00<br>39.90                                  | Haber<br>79:90 |       | ASIENTO DE REPOSICION<br>Código<br>101010102 C/<br>101010201 EV<br>Cuenta CTA CTE                                                                                                    | NDE GASTOS<br>Cliff<br>AJA CHICA<br>NACO LOJA CTA. CT<br>BCO LOJA #29003                                                                  | 13<br>E. No. 2900345507<br>45507 BARCO DE LO                                    | Dese<br>,79.9       | Haber          |
| Codigo<br>01:03:05:03<br>01:05:04:02<br>01:05:04:02<br>01:03:05:02<br>01:01:01:02                                                                                                    | PERIÓDIX<br>REFRICE<br>SUMMEST<br>CAJA CHI              | Cuenta<br>Co<br>Rios<br>TROS DE OFICIN<br>CA                     | i.                | Debe<br>15.00<br>25.00<br>39.90                                  | Haber<br>79.90 |       | ASIENTO DE REPOSICION<br>Código<br>1010102.01 EM<br>1010102.01 EM<br>Cuenta CTA. CTE.<br>Fecha Pago 10/04/2012                                                                                                    | NDE GASTOS<br>Cuer<br>RJA CHICA<br>NACO LOJA CTA. C<br>BCO LOJA #29003<br>7 No. ct                                                        | ta<br>E No. 2900345507<br>45507 BANCO DE LO<br>eque 009731                      | Debe<br>, 79.9      | Haber          |
| Codigo<br>01:03:05:03<br>01:05:04:02<br>01:05:05:02<br>01:03:05:02<br>01:01:01:02                                                                                                    | PERIODIK<br>REFRICE<br>SUMMAST<br>CAUA CHI              | ASTOS<br>Cuenta<br>DO<br>RIOS<br>DE OFICIN<br>CA                 | iA.               | Dete<br>15:00<br>25:00<br>39:90                                  | Haber<br>79 90 |       | ASIENTO DE REPOSICION<br>Codigo<br>1010102 01<br>1010102 01<br>Cuenta CTA. CTE.<br>Fecha Pago<br>10/9/201<br>10/9/201<br>10/9/201<br>10/9/201                                                                                                    | I DE GASTOS<br>CUM<br>AJA CHICA<br>NHCO LOJA CTA: CT<br>BCO LOJA #29003<br>7 No. ch<br>DSICION CAJA CHIC                                  | 13<br>E No. 2900345507<br>45507 BANCO DE LO<br>eque 009731<br>A KARINA CONDOY   | Dese<br>79.9        | Hater<br>.78.1 |
| Codigo<br>01030503<br>0105030503<br>01050102<br>01030502<br>0101030502                                                                                                    | PERIODIK<br>REFRICE<br>SUMMEST<br>CAUA CHI              | ASTOS<br>Cuenta<br>200<br>RIOS<br>RIOS DE OFICIN<br>CA           | LA.               | 0e0e<br>15:00<br>25:00<br>39:90                                  | Haber<br>79.90 | 00.00 | ASIENTO DE REPOSICION<br>Codigo<br>1010102 01<br>1010102 01<br>Cuenta CTA. CTE.<br>Fecha Pago<br>Nota PIR: REPO                                                                                                    | I DE GASTOS<br>CUM<br>AJA CHICA<br>NHCO LOJA CTA: CT<br>BCO LOJA #29003<br>7. No. ch<br>DSICION CAJA CHIC                                 | E No. 2900345507<br>45507 BANCO DE LO<br>eque 009731<br>A KARINA CONDOY         | Dese<br>79.9        | Haber<br>,70.1 |
| Codigo<br>Codigo<br>101 03 05 03<br>501 05 01 02<br>101 03 05 02<br>101 01 01 02<br>101 01 01 02<br>0 105 02<br>0 105 05 02<br>0 105 05 05<br>0 105 05<br>0 1 | PERIODIK<br>REFRICE<br>SUMMAST<br>CAUA CHI              | ASTOS<br>Cuenta<br>CO<br>RIOS<br>ITROS DE OFICIN<br>CA           | 4A.<br>0. Ver     | Deba<br>15:00<br>25:00<br>39:90                                  | Haber<br>79.90 | 00.00 | ASIENTO DE REPOSICION<br>Codigo<br>1.01.01.02 CJ<br>• 1.01.01.02 CJ<br>• 1.01.01.02.01 B/<br>Cuenta CTA.CTE<br>Fecha Pago 10.04/2011<br>Hota PR: REPO                                                                                                    | NDE GASTOS<br>CUBH<br>AJA CHICA<br>NHCO LOJA CTA CT<br>BCO LOJA #29003<br>7 No. ch<br>DSICION CAJA CHIC                                   | E No. 2900345507<br>45507 BARCO DE LO<br>eque 009731<br>A KARINA CONDOY<br>Rado | Debe<br>79.9        | Haber<br>.75   |
| Codigo<br>5 01 03 05 03<br>5 01 08 01 02<br>5 01 08 01 02<br>5 01 08 01 02<br>1 01 01 01 01 02<br>0. facturas<br>0. facturas                                                                                                    | PERIODIK<br>REFRICE<br>SUMMAST<br>CAUA CHI              | ASTOS<br>Cuenta<br>CO<br>RIOS<br>IRIOS DE OFICIN<br>CA<br>393,94 | UA<br>B<br>VVALON | Deba<br>15.00<br>25.00<br>39.90<br>for caja chica<br>e A REPORER | Haber<br>79.90 | 00.00 | ASIENTO DE REPOSICION<br>Codigo<br>1 01 01 02 01<br>• 101 01 02 01<br>• 101 01 02 01<br>• 01 01 02 01<br>• 01 01 01 02 01<br>• 01 01 01 01<br>• 01 01 01 01<br>• 01 01 01 01<br>• 01 01 01 01<br>• 01 01 01 01<br>• 01 01 01 01<br>• 01 01 01 01<br>• 01 01 01 01<br>• 01 01 01 01<br>• 01 01 01 01<br>• 01 01 01 01<br>• 01 01 01<br>• 01 01 01 01<br>• 01 01 01 01<br>• 01 01 01 01<br>• 01 01 01 01<br>• 01 01 01 01<br>• 01 01 01 01<br>• 01 01 01 01<br>• 01 01 01 01 01<br>• 01 01 01 01 01<br>• 01 01 01 01 01 01<br>• 01 01 01 01 01 01<br>• 01 01 01 01 01 01 01<br>• 01 01 01 01 01 01 01 01 01 01 01 01 01 | NDE GASTOS<br>CUBH<br>AJA CHICA<br>NHCO LOJA CTA CT<br>BCO LOJA (CTA CT<br>BCO LOJA (CTA CT<br>NO. CH<br>DSICION CAJA CHIC<br>Competition | E No. 2900345507<br>45507 BANCO DE LO<br>eque 009731<br>A KARINA CONDOY<br>Iado | Debe<br>79.9<br>Ола | Haber<br>70    |

Al presionar comprobante de reposición abre la pantalla del egreso generado.

| 48                 | Ada<br>2017 | Secure<br>000336 | 10/04/2017      | Selecce   | ane [         | Devolucion | de anticipos | # CLIENTES          | Relation          |               |                       | Cóthpo    | Telf.        | 8     |
|--------------------|-------------|------------------|-----------------|-----------|---------------|------------|--------------|---------------------|-------------------|---------------|-----------------------|-----------|--------------|-------|
| Nombre             | COND        | DOY TOR          | RES KARINA PAG  | AJC       |               |            |              |                     |                   | _             |                       |           |              |       |
| Domicilio<br>tiota | -           | an man marks     |                 |           | -nennu -      |            |              |                     | -                 | i i           |                       |           |              |       |
|                    | PACE        | REPUSIC          | ON CASA CHICA   | KAPUNA    | CONDUCT       |            |              |                     | 0000000           | 0000753       | CALL OF A REAL        |           |              |       |
| Docs.              |             |                  |                 |           |               |            |              |                     | ~ Se              | cie y Numero  | -                     | ins D     | <b>a a a</b> |       |
| Enk                | acie        |                  |                 |           | Nota          |            |              | importe             | 11                |               | Cuenta                |           |              | 10    |
| • 140              |             | P/R: R           | EPOSICION CAJ   | A CHICA I | KARINA CONDO  | 0          |              | 79.90               | CAJA CHICA        |               |                       |           |              |       |
|                    |             |                  |                 |           |               |            |              |                     |                   |               |                       |           |              |       |
|                    |             |                  |                 |           | 9             | 2          | Total        | 79.90 Rata          | Anticipo<br>desto | 2 2 .         |                       | ki transa | cción        | ompra |
| Enlace             | T           | Гіро             | Cuenta Banca    | uria -    | Nota          | Nombre     | No.          | Nencimiente         | Importa           |               | Cue                   | nta.      |              |       |
| • <u>9</u> 0       | CHE         | QUE              | CTA. CTE. BCO L | 0.1 P     | R: REPOSICION |            | 009731       | 10/04/2017          | 79.9              | BANCO LOJA CI | A. CTE. No. 290834556 | R //      |              | 9     |
| 1                  | 1           |                  |                 | _         |               |            |              |                     | n                 |               |                       |           |              | *     |
| Mecànico           | i           |                  | No. D           | ocs.      |               |            |              |                     | and the second    | Tutal         |                       |           |              |       |
|                    |             |                  | 000/            | 2         |               | _          |              | oottaar en cierre d | in caja 🙆 🤆       | H 7           | 9.90 Suprimir CII     | <b>1</b>  |              |       |

Luego de ello revisemos que sucedió con el fondo de caja chica.

- Como podemos ver en la imagen en la parte superior el saldo regreso a \$100.00.
- En la **parte inferior** muestra los dos registros, liquidación y reposición.

| 10/04/2017 1                                  | 0/04/2017                              | <u>×</u>             | To                | eobo                   | × 1    |                                                                                                    |        | Addention of the |      |              |    |       |
|-----------------------------------------------|----------------------------------------|----------------------|-------------------|------------------------|--------|----------------------------------------------------------------------------------------------------|--------|------------------|------|--------------|----|-------|
| ld                                            | Fecha                                  | Nombre               | Resp              | onsable                | Valor  | Compras                                                                                                    | C      | No. vales        | V    | Utilizado    | CA | Saldo |
| 000000000000000000000000000000000000000       | /04/2017 0                             | CAJA CHICA KARINA CO | NDOY CONDO        | Y TORRES               | 100.00 | 0.0                                                                                                    |        | 0.00             |      | 0.00         |    | 100.0 |
| -                                             |                                        |                      |                   |                        |        |                                                                                                    | _      |                  |      | 12/22        |    |       |
| legistro de vales                             | Registre                               | a de compres         |                   |                        |        | 0.00                                                                                                    |        | 0.00             |      | 0.00         |    | 0.00  |
| ld.                                           | Fecha                                  | Tipo documento       | Debe              | Haber                  | Saldo  | CA                                                                                                    |        |                  |      |              |    |       |
| and a local division of the later             |                                        | A PAPAPATE APLA      | 100.00            | 0.00                   | 100 00 |                                                                                                    |        |                  |      |              |    |       |
| 00000000006                                   | 01/04/2017                             | APENIUKA             | 100.00            | 0.00                   | 100.44 | And Manual Property of the local division of the local division of |        |                  |      | a literature |    |       |
| 000000000000000000000000000000000000000       | 01/04/2017                             | LIQUIDACION          | 0.00              | 79.90                  | 20.10  | Ver ret                                                                                                    | çistr  | os y asiento     | cont | able.        |    |       |
| 00000000000000000000000000000000000000        | 01/04/2017<br>10/04/2017<br>10/04/2017 | REPOSICION           | 0.00              | 79 90<br>0.00          | 20 10  | Ver re                                                                                                    | çistr  | os y asiento     | cont | able.        |    |       |
| 000000000006<br>100000000009<br>1000000000010 | 01/04/2017<br>10/04/2017<br>10/04/2017 | REPOSICION           | 0.00 79.90 179.90 | 79 90<br>0 00<br>79,90 | 20 10  | 00.00                                                                                                    | çistro | os y asiento     | cont | able.        |    |       |

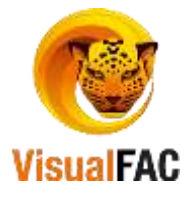

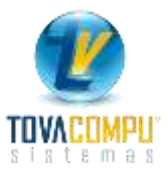

## Ver asiento contable:

| Secuencia<br>000000004<br>000000005<br>00000001 | Fecha<br>01/04/2017<br>02/04/2017<br>10/04/2017 | CAJA CH<br>CAJA CH<br>LUZURIA | Pri<br>ICA (DOC<br>ICA (DOC<br>GA ESPE | Weedor<br>CUMENTOS S<br>CUMENTOS S<br>KOZA GUIDO | Val<br>IN FACTU<br>IN FACTU<br>HONORIC | 15 00<br>25 00<br>39 90 | Memo<br>Memo<br>memo | ita      | Cuenta<br>5 01 03 05 03<br>5 01 06 01 02<br>5 01 03 05 02 | Item asociado<br>PERIODICO<br>REFRIGERIOS<br>SUMINISTROS DE OFICINA |
|-------------------------------------------------|-------------------------------------------------|-------------------------------|----------------------------------------|--------------------------------------------------|----------------------------------------|-------------------------|----------------------|----------|-----------------------------------------------------------|---------------------------------------------------------------------|
|                                                 |                                                 |                               |                                        |                                                  |                                        |                         |                      |          |                                                           |                                                                     |
| No. factur                                      | as                                              | 1                             | \$                                     | 39.90                                            | Valor caja chica                       |                         | 100.00               | SALDO CA | JA CHICA:                                                 | 20.10                                                               |
| No. Vales                                       | ETDE                                            | 2                             | \$                                     | 40.00                                            | Retenciones                            | -                       | 0.00                 | VALORA   | EPONER                                                    | 79.90                                                               |
| i o me on                                       | 00000                                           |                               |                                        |                                                  | A POSSE COMP                           | -                       | 199.94               |          |                                                           | · · · · · · · · · · · · · · · · · · ·                               |

| 017 04-0005      | Referencia Feche<br>10/04/201 | 7 🕅 in 🛙        | 3 🗣      | <b>5</b> 12 | Provisiones A | uxBares 22 | / Notas E | F Seco    | oncia     |   |
|------------------|-------------------------------|-----------------|----------|-------------|---------------|------------|-----------|-----------|-----------|---|
| Código           | Descripci                     | ón              | Tipo     | No. Doc.    | Débito        | Crédito    | Nota      |           | Referente |   |
| 5.01.03.05.03    | PERIODICO                     |                 |          | (           | 15.00         |            |           |           |           |   |
| 5.01.06.01.02    | REFRIGERIOS                   |                 |          |             | 25.00         | 1          |           |           |           |   |
| 6.01.03.05.02    | SUMINISTROS DE OFIC           | INA             | COM      | 8           | 39.90         |            | COMPRAS   |           |           |   |
| 1.01.01.01.02    | CAJA CHICA                    |                 |          |             |               | 79.90      |           |           |           | _ |
| ¢                |                               |                 | 1 (      |             |               |            |           |           |           | 2 |
| Children Tall    | Faerde                        | Line .          |          |             | 79.90         | 79.90      | 0.00      |           |           |   |
| iquidacion de ca | a chica de: CAJA CHICA KAR    | NA CONDOY Secue | ncia No; | 00000000000 | 2             |            | ^         | Reference | 4         |   |
|                  |                               |                 |          |             |               |            | ¥.        |           |           |   |

Una vez hecha la reposición se continúa registrando los nuevos gastos.

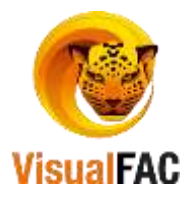